## Solución a los errores en el navegador internet explorer versión 8 para firmar en la plataforma <u>www.dian.gov.co</u>

- 1. Modifique el archivo **<u>java.policy</u>** que se encuentra en el perfil del usuario, así:
  - Para ubicar el archivo <u>java.policy</u> dentro del sistema, utilizamos la utilidad de Windows <u>buscar</u> que corresponde a un Icono de una lupa, así.

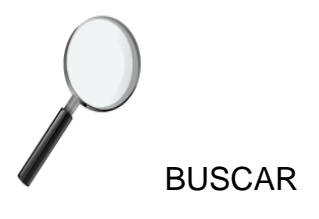

- ✓ Digitamos el nombre del archivo .java.policy en la ventana correspondiente a búsqueda de archivos y carpetas y damos click en búsqueda para el sistema operativo Windows XP. Para Sistemas operativos Windows Vista o Windows 7 ubicamos la ventana de Búsqueda y digitamos el nombre del archivo a buscar, en este caso, .java.policy.
- Una vez ubicado el archivo se debe editar únicamente con el Bloc de Notas. Una vez editado el archivo .java.policy, observamos un archivo texto con una serie de instrucciones. Debemos ubicarnos en la última línea de este archivo y realizar una modificación a la dirección IP que aparece en un juego de cuatro números seguidos de puntos y el quinto número antecedido del signo dos puntos, tal como lo podemos observar aquí:

permission java.net.SocketPermission "**190.24.148.130:443**", "connect,resolve";.

Como observamos en la línea anterior, así debe de quedar reemplazada la dirección ip que encontramos inicialmente en el archivo .java.policy cuando lo abrimos por la propuesta que es **190.24.148.130:443.** Unicamente realizamos ese reemplazo guardamos los cambios y cerramos el archivo.

- 2. Modifique la seguridad para sitios de confianza.
  - Desde el Navegador de Internet Explorer versión 8, Selecciones la Opción Herramientas, Opciones de Internet. Una vez en la plantilla de Opciones de Internet, seleccione la Pestaña Seguridad, como lo puedes ver en la gráfica siguiente:

| Opciones de Int                                                                                                    | ternet                     |                                                                              |                                                                         | ? 🛽                    |  |
|----------------------------------------------------------------------------------------------------|----------------------------|------------------------------------------------------------------------------|-------------------------------------------------------------------------|------------------------|--|
| Conexiones<br>General                                                                                                    | Prog<br>Seguridad          | ramas<br>Priva                                                               | Opciones<br>acidad                                                      | avanzadas<br>Contenido |  |
| Seleccione una :<br>Internet<br>Internet<br>Ésta e<br>except<br>confiam                                                                                                    | Intranet local             | Sitios de<br>confianza<br>ios web de In'<br>la zona de si<br>ios restringido | figuración de se<br>Sitios<br>restringidos<br>ternet,<br>tios de<br>is. | eguridad.<br>Sitios    |  |
| Nivel de seguridad para esta zona   Niveles permitidos para esta zona: Medio-alto   - -   - -   - -   - -   - -   - -   - -   - -   - -   - -   - -   - -   - -   - -   - -   - -   - -   - -   - -   - -   - -   - -   - -   - -   - -   - -   - -   - -   - -   - -   - -   - -   - -   - -   - -   - |                            |                                                                              |                                                                         |                        |  |
|                                                                                                    | Nivel perso<br>Bestablecer | nalizado<br>r todas las zor                                                  | Nivel pred                                                              | eterminado             |  |
|                                                                                                    | C                          | Aceptar                                                                      | Cancelar                                                                | Apligar                |  |

✓ De Click sobre la opción Sitios de Confianza que contiene un Chulo de color Verde, posteriormente das click sobre el botón sitios, aparecerá una ventana para agregar a sitios de confianza la siguiente dirección:

https://dian.gov.co Tal como lo puede ver en la siguiente gráfica:

| Sitios de confianza 🛛 🛛 🔀                                                                                                    |                               |                  |  |  |
|----------------------------------------------------------------------------------------------------|-------------------------------|------------------|--|--|
| Puede agregar y quitar sitios web de esta zona. Todos los sitios web en esta zona usarán la configuración de seguridad de la zona. |                               |                  |  |  |
| <u>A</u> grega                                                                                                    | reste sitio web a la zona de: |                  |  |  |
| https://dian.gov.co                                                                                                    |                               | Agr <u>e</u> gar |  |  |
| <u>S</u> itios w<br>https                                                                                                    | eb:<br>://*.dian.gov.co       | Quitar           |  |  |
|                                                                                                    |                               |                  |  |  |
| Requerir comprobación del servidor (https:) para todos los sitios de esta zona                                                     |                               |                  |  |  |
|                                                                                                    |                               | <u>⊂</u> errar   |  |  |

✓ Digita el sitio seguro <u>https://dian.gov.co</u> y das click sobre el botón agregar, cerramos el navegador y procedemos nuevamente a firmar.